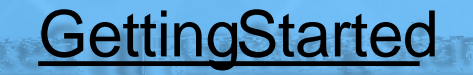

When are Pre-Approval Reports Required?

- 9 Overnight/internationaltravel
- 9 Official reception & entertainment (no6 hartwells)
- 9 Sponsorships

#### How MuchHaveYouBeenApproved toSpend?

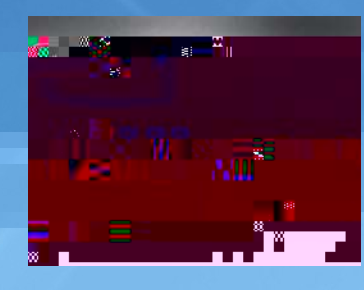

BudgetInformation

This information is required on all reports and will be provided by your suppostaff.

- AccountCode(TripType)-
- Organization
- Fund
- Program

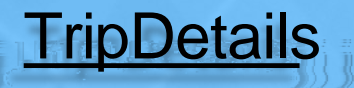

- 9 TravelDates/Location/BusinesBurpose
  9 All anticipatedexpenses
  9 Backup documentation tattach
  9 Agenda/Schedule/Invite
  9 Quotes,invoice,etc.
- StudentTravel
   9 Addressfor overnightstays
   9 Listof attendees
- InternationalTravel
   9 Referto OGEwebpage

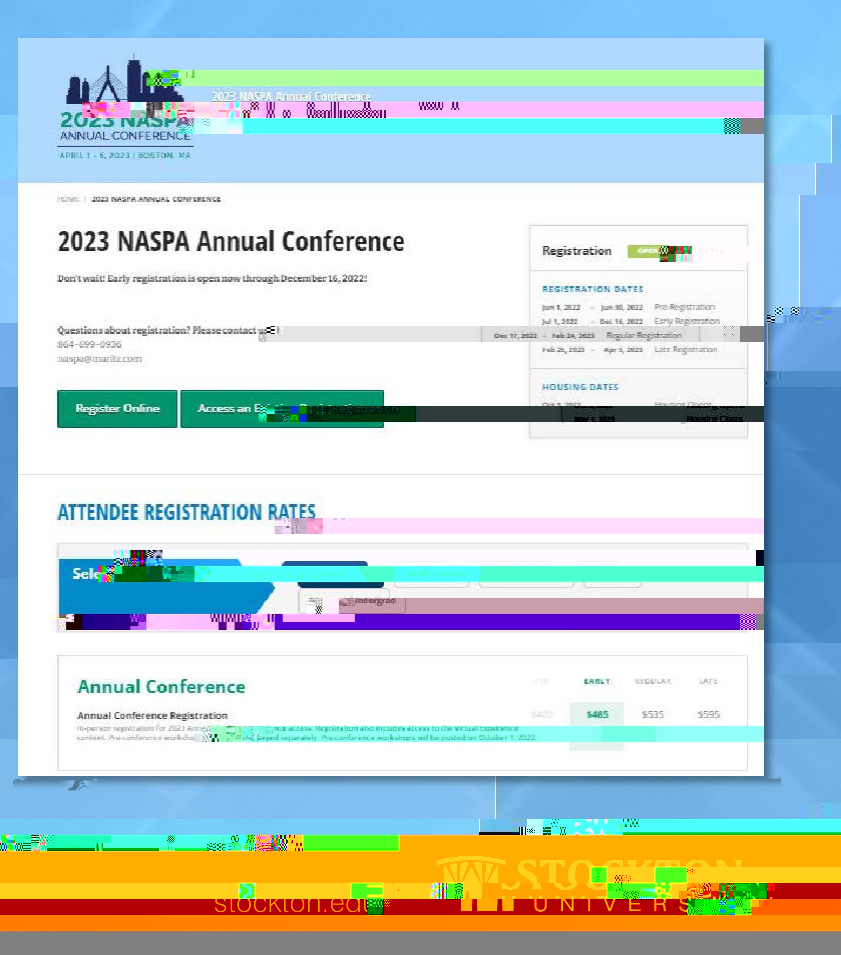

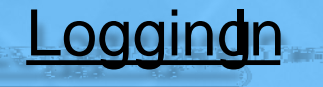

Selection Home Bu sar Employee

L

•

• Linkto Chrome River is housed under Finaseetion-Other Links

| F shannee                                                                                                    | ************************************** |
|----------------------------------------------------------------------------------------------------|----------------------------------------|
| <ul> <li>■ ■</li> <li>■ Budget Queries</li> <li>■ Encumbrance Query</li> <li>■ Requisition</li> <li>■ Purchase Order</li> <li>■ App<sup>a</sup> === boccuments</li> <li>■ View.Documenterne</li> <li>■ Budget Transfer</li> </ul>                                                                                                    |                                        |
| Other Lip's and a second second secon |                                        |
| Travel Webpage     Chrome River                                                                                                    |                                        |

## Creatinga PreApprovaReport

2<sup>8</sup> 8

\* \_\_\_\_\_\* \*\*\*\*\*\*\*\*\*

**National State** 

• From your dashboard;lick the+CREATEutton

## Completing the Pre-Approval Report Header

Organization

• Input your organization numbeand select if rom the drop-down

• Oncethe orghas been selected, two additional fields will pear

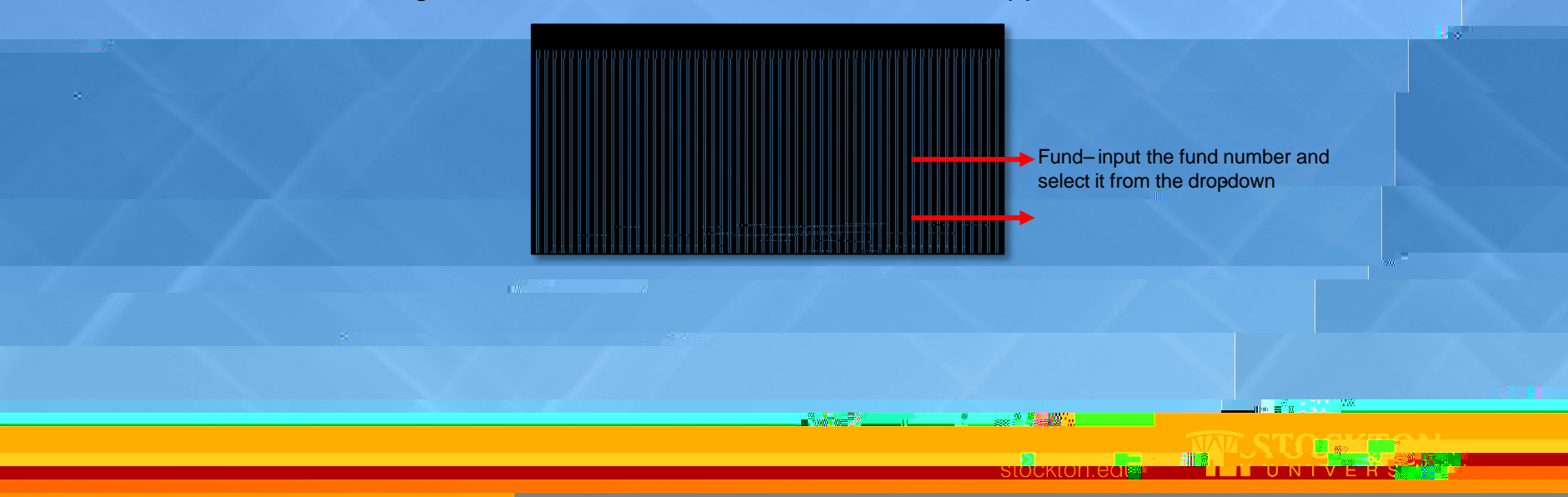

## <u>AddingPreApprovalExpenseTypes</u>

- The preapproval is an estimate; however, youant to Includeall anticipated expenses
- If you are not staying at conferencehotel or hotel suggestedby the conferenceorganize, per diem rates apply.
- Mealsprovidedby the conferencemust be deducted rom yourper diemmeals.

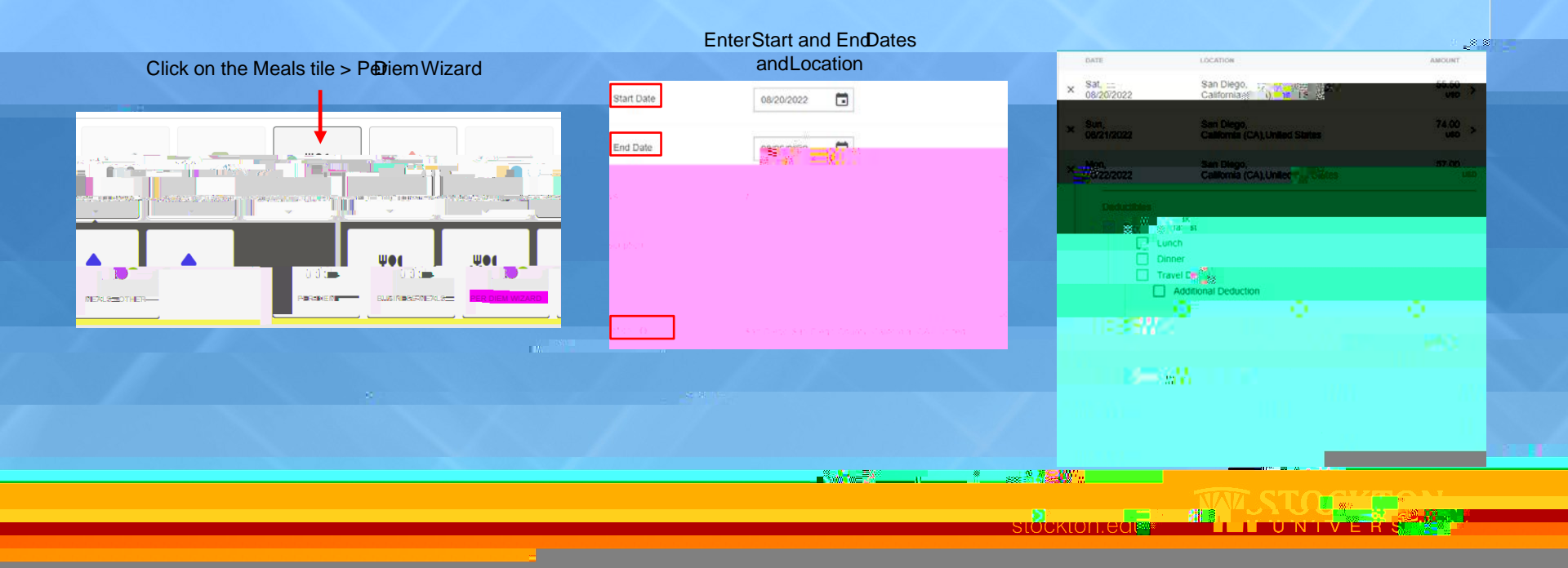

# StudentTravePreApprovals

Additional questions will populate the report header "Student Group Travel's selected as the Report Type

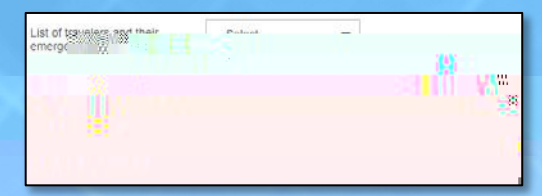

• When addingexpenses, it maybe helpfulto utilize the expense ypes under the Group Travetile

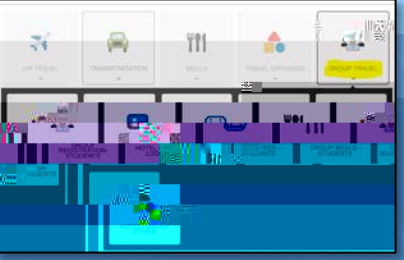

- OvernightTripswith Students
  - o There willbe one preapprovalreport done under the faculty member's name and separate report done under the "SUStudent...profile

- o Thehotel name and address must be included on the tel expense ine item
- o Anychangesor

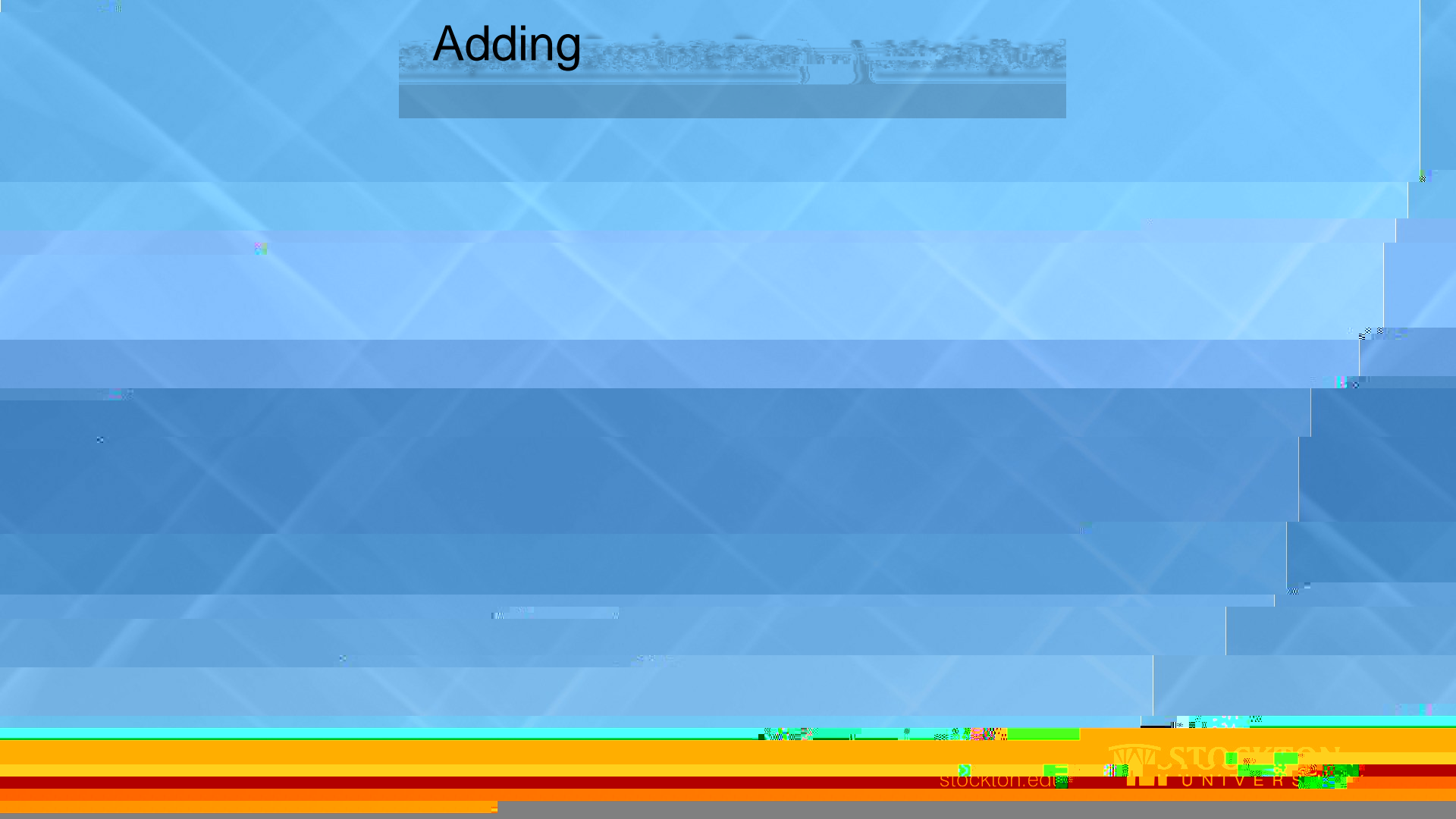

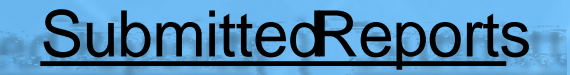

- Tracking your preapproval
  - From your dashboard, click on your submitted-approval reports

• From the submitted reports grid, click on the desired report to preview it. Then click on TRACKING in the preview.

- Returned reports -you and your delegates will receive an email if your reporterurned
  - o Emailwill includewhy it is beingreturned-this will postas a commentant the reportheader
  - o Loginandaccesshe returned report from youdashboard

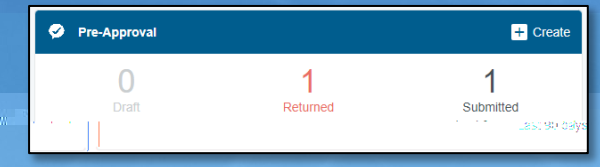

• Open thereport, address thess099-0.00 bTisO7J -0.009 Tc -0.25 Tw 3.188-0 Td [8rep6foTJ 0.0c 0 Tw 10.53 0 Td.099j 0.009

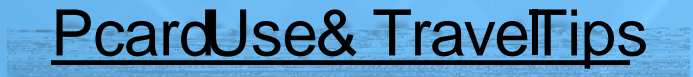

- All individualPcardsare open with a \$5,000 credit limit/single transaction limit of \$3,500.
- Alwayscheckyour availablePcarcbalance prioto traveling.
- We are salest ax exemptin New Jersey Florida and Massachusetts Please provide endors with the appropriate documentation, located the <u>TaxCompliancewebpage</u>
- International Travel To prevent issues with the use of your Poandinternational trips, please call Bank of America at 86500-8262 prior to your travel to notify them of your dates of travel and destination.
- Itemized receipts are required to reconctleansactions.
  - o Hotelfolios
    - o a

#### Resource ContactInformation

- Visit our <u>Pcard</u> and <u>Travel</u> webpages
- Pcardrequestsor questions: <u>Pcard@stockton.edu</u>
- Travelor ChromeRiver questionsTravel@stockton.edu